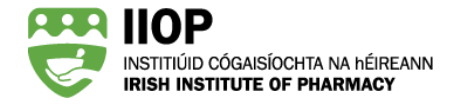

# Step-by-step guide to submitting your ePortfolio extract for Review

# When can I submit my CPD cycles?

If you have been selected for ePortfolio Review, on Monday 7 January 2019 the IIOP ePortfolio System will send an email to the email address registered on your IIOP profile notifying you that you may now submit CPD Cycles from your ePortfolio in line with the requirements of the 2018/19 ePortfolio Review Standards.

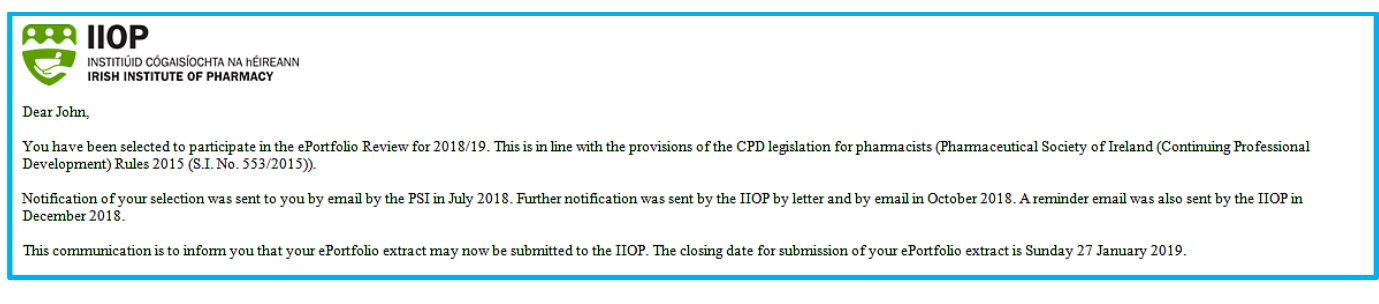

Excerpt from email notification.

You will have until Sunday 27 January to submit your extract. You may submit cycles at any stage during the three-week submission window, and you may make more than one submission.

# How do I submit my cycles?

You can submit your cycles for review from the *Completed cycles* section of your ePortfolio. Log into the IIOP website (<u>https://www.iiop.ie</u>) using your usual log in details, and then click on the ePortfolio Folder icon <sup>1</sup> to open your ePortfolio home page.

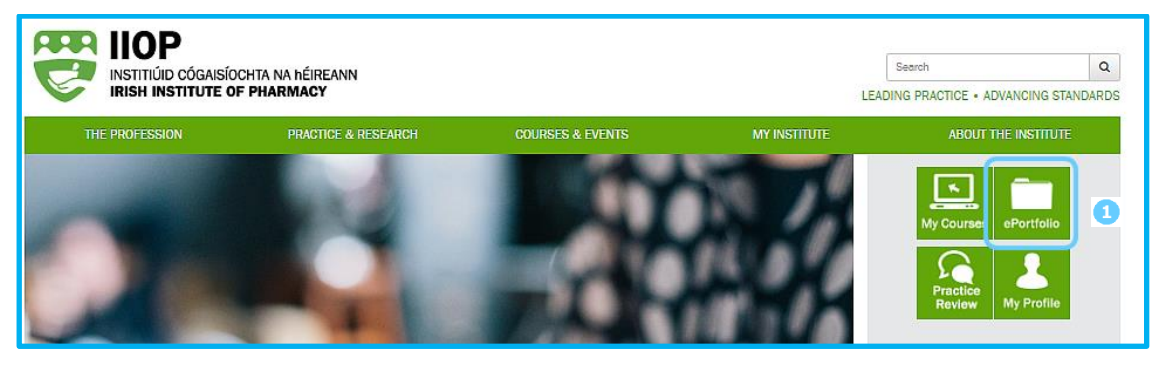

Location of link to ePortfolio homepage on the IIOP website

## Step 1: Click on your Manage Cycles tab <!

You will be automatically brought to your *Open Cycles* tab which contains a list of all of your open (i.e. unfinished) cycles.

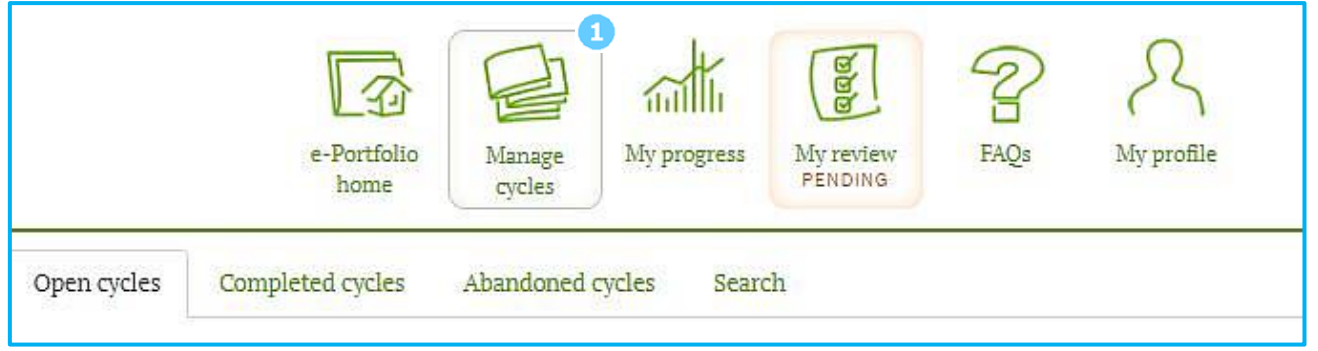

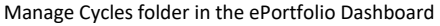

## Step 2: Open your Completed cycles tab

When the submission window opens (7 January 2019) you will notice three new features within your *Completed cycles* section which will assist you in submitting your ePortfolio extract;

- A Check readiness button ①
- A Submit for review button 2
- A Submitted column <sup>3</sup>

| Title                |                                                                       |                                                                          | Cycle Type                                                                    | Created                                                     | Closed                          | Submitted  |
|----------------------|-----------------------------------------------------------------------|--------------------------------------------------------------------------|-------------------------------------------------------------------------------|-------------------------------------------------------------|---------------------------------|------------|
| ) ePortf             | folio Review                                                          |                                                                          | Manual                                                                        | 18/08/2018                                                  | 30/08/2018                      | - 3        |
| ) Manag              | Managing My Time                                                      |                                                                          | Manual                                                                        | 17/07/2018                                                  | 30/08/2018                      | 1.77       |
| ) Epilep             | Epilepsy                                                              |                                                                          |                                                                               | 02/05/2018                                                  | 30/08/2018                      | -          |
| ) New R              | Regulations on medical de                                             | evices and in-vitro diagnostic                                           | Manual                                                                        | 13/03/2018                                                  | 30/08/2018                      |            |
| ] Prosta             | ate Cancer                                                            |                                                                          | Manual                                                                        | 20/08/2015                                                  | 05/09/2018                      | -          |
| 2. Click t<br>Standa | ne <i>Check readiness</i> butto<br>ards.<br>you have identified cycle | n, which will review the selected c<br>(s) which meet the System Based : | ycie(s) collectively, a<br>Standards click the <i>S</i><br>feedback on how th | ina indicate if th<br>Submit for Review<br>e submitted cycl | v button.<br>le(s) fare against | the System |

The Completed cycles page listing all completed cycles

### Step 3: Use the Ready Reckoner to help select the cycles that meet the System Based Standards

The *Check readiness* function is an optional feature within the Ready Reckoner. It helps you to identify cycles to submit which collectively meet all of the System Based Standards. You do not have to complete this step, however we encourage you to do so. Using this feature will help ensure your submission meets all of the System Based Standards.

Select the cycles you intend to submit using the checkboxes on the left hand column 1 and click the *Check* readiness button 2

| e-Portfolio<br>home cycles Abandoned cycles Search                                                                                                    | My review<br>FAM                                                                                                    | Q5 My pr                                                                                         | ofile                                                                                    |                                                  |
|----------------------------------------------------------------------------------------------------|----------------------------------------------------------------------------------------------------|--------------------------------------------------------------------------------------------------|------------------------------------------------------------------------------------------|--------------------------------------------------|
| 1<br>✓ Title                                                                                                    | Cycle Type                                                                                                    | Created                                                                                          | Closed                                                                                   | Submitted                                        |
| 🗹 ePortfolio Review                                                                                                    | Manual                                                                                                    | 18/08/2018                                                                                       | 30/08/2018                                                                               | -                                                |
| Managing My Time                                                                                                    | Manual                                                                                                    | 17/07/2018                                                                                       | 30/08/2018                                                                               | _                                                |
| S Epilepsy                                                                                                    | Manual                                                                                                    | 02/05/2018                                                                                       | 30/08/2018                                                                               | _                                                |
| $\checkmark$ New Regulations on medical devices and in-vitro diagnostic                                                                                                    | Manual                                                                                                    | 13/03/2018                                                                                       | 30/08/2018                                                                               | _                                                |
| 🗹 Dovonex ®                                                                                                    | Manual                                                                                                    | 08/07/2016                                                                                       | 10/09/2018                                                                               | _                                                |
| ✓ Prostate Cancer                                                                                                    | Manual                                                                                                    | 20/08/2015                                                                                       | 05/09/2018                                                                               | -                                                |
| <ul> <li>Submitting CPD Cycles.</li> <li>Select the cycle(s) you intend to submit using the check boxes in ti</li> <li>Click the <i>Check readiness</i> button, which will review the selected cy Standards.</li> <li>When you have identified cycle(s) which meet the System Based St</li> <li>The Ready Reckoner will automatically appear, providing instant f Based Standards. Any red warning icons on your Ready Reckoner s</li> <li>Following each submission of one or more cycle(s), an email will be sent submission.</li> </ul> | he left hand columr<br>cle(s) collectively, a<br>tandards click the <i>S</i><br>eedback on how the<br>hould be actioned b<br>to your IIOP registe | nd indicate if th<br>ubmit for Review<br>e submitted cycl<br>pefore the subm<br>ered email addre | ney meet the Sy<br>v button.<br>(e(s) fare agains<br>ission period cl<br>ess acknowledgi | stem Based<br>It the System<br>oses.<br>ing your |
| Re-open 🕅 Abandon 👁 Submit for review                                                                                                    |                                                                                                    |                                                                                                  | •                                                                                        | Check readiness                                  |

The Ready Reckoner will appear on screen and provide you with feedback on how these cycles fare collectively against the System Based Standards, using green and red lights. The Ready Reckoner compares your selected cycles (*Submitted*) against each of the System Based Standards (*Required*) and uses green and red lights to show if the selected cycles meet each of the standards.

A red light in the *On track* column indicates that a System Based Standard **HAS NOT** been met within the selection of cycles chosen, such as the example below.

### Ready reckoner

Below you can see how the cycles you have selected fare against each of the System Based Standards.

The Ready Reckoner compares your selected cycles (Submitted) against each of the System Based Standards (Required) and uses green and red lights to show if the selected cycles meet each of the standards.

You should submit a selection of cycles, which collectively meet all of the standards, resulting in all green lights in the On track column. Any cycles that you have previously submitted in this review are taken into account.

Please note: This is not a submission - to submit your cycle(s) you must click the Submit for review button.

#### LEARNING CYCLE STATISTICS

| Description                                       |                    | Submitted           | Required | On track |
|---------------------------------------------------|--------------------|---------------------|----------|----------|
| CPD cycles submitted for review (current year)    |                    | 4                   | 4        | •        |
| CPD cycles submitted for review (previous 4 years | 5)                 | 1                   | 2        | •        |
| CPD cycles starting at "Self Appraisal" stage     |                    | 3                   | 2        | •        |
| CPD cycles created from self assessment against   | CCF (current year) | 2                   | 1        | •        |
| Core Competency Framework domains identified      | 3                  | 2                   | ٠        |          |
|                                                   | STAGES             |                     |          |          |
| Description                                       | Stage              | Number<br>submitted | Required | On track |
| Learning needs identified                         | Self appraisal     | 2                   | 2        | •        |
| Learning resource types identified                | Action             | 2                   | 3        | •        |
| Practice impact types identified                  | Evaluation         | 4                   | 2        | •        |

Check readiness feedback - System Based Standards Not Met

You may repeat this step as many times as required until you identify a selection of cycles which meet the System Based Standards, resulting in all green lights in the *On track* column as below.

×

#### Ready reckoner

Below you can see how the cycles you have selected fare against each of the System Based Standards.

The Ready Reckoner compares your selected cycles (Submitted) against each of the System Based Standards (Required) and uses green and red lights to show if the selected cycles meet each of the standards.

You should submit a selection of cycles, which collectively meet all of the standards, resulting in all green lights in the On track column. Any cycles that you have previously submitted in this review are taken into account.

Please note: This is not a submission - to submit your cycle(s) you must click the Submit for review button.

#### LEARNING CYCLE STATISTICS

| Description                                      |                                          | Submitted           | Required     | On track  |
|--------------------------------------------------|------------------------------------------|---------------------|--------------|-----------|
| CPD cycles submitted for review (current year)   |                                          | 4                   | 4            | ٠         |
| CPD cycles submitted for review (previous 4 year | S)                                       | 2                   | 2            | •         |
| CPD cycles starting at "Self Appraisal" stage    |                                          | 3                   | 2            | •         |
| CPD cycles created from self assessment against  | CCF (current year)                       | 2                   | 1            | •         |
| Core Competency Framework domains identified     | in the submitted extract                 | 3                   | 2            | •         |
|                                                  | STAGES                                   |                     |              |           |
| Description                                      | Stage                                    | Number<br>submitted | Required     | On track  |
| Learning needs identified                        | Self appraisal                           | 2                   | 2            | •         |
| Learning resource types identified               | Action                                   | 5                   | 3            | •         |
| Practice impact types identified                 | Evaluation                               | 5                   | 2            | •         |
|                                                  |                                          | Overall             | progress: or | n track 🔵 |
|                                                  |                                          |                     |              |           |
|                                                  |                                          |                     |              | Close     |
| <br>Check read                                   | <i>liness</i> feedback – System Based St | tandards Met        |              |           |

**NOTE:** Ready Reckoner only checks the ePortfolio extract against the System Based Standards. Pharmacists should also review the content of their cycles to ensure they meet the Peer Review Standards. More information can be found in the *How to Meet the Peer Review Standards* PDF and interactive Guides.

### Step 4: Check that your cycles do not breach patient confidentiality or data protection requirements

When you have identified the cycles you wish to submit, you should review each cycle, and any attachments included, to ensure it does not contain any patient or colleague sensitive data. When you attempt to submit one or more CPD cycles, a pop-up message will ask you to confirm that your submission does not breach patient or colleague confidentiality as per Data Protection legislation and the General Data Protection Regulation (GDPR).

Х

| ▲ Important ×                                                                                                    |  |
|----------------------------------------------------------------------------------------------------|--|
| By submitting these cycles for review, you confirm that they do not contain any patient or colleague specific information as per Data Protection legislation and the General Data Protection Regulation (GDPR). |  |
| Any submitted cycles found to contain either patient or colleague sensitive information will not be reviewed and may result in an outcome of Standard Not Met.                                                  |  |
| Proceed Cancel                                                                                                    |  |

Pop-up notification on submission to confirm compliance with privacy and data protection rules

Any submitted CPD cycle found to contain either patient or colleague sensitive information **WILL NOT** be reviewed. This may result in an outcome of Standard Not Met. Pharmacists must review all cycles they intend to submit to ensure there is no confidentiality breach.

## Step 5: Submit cycles for review

Before making a submission, you should be satisfied the cycles you intend to submit:

- Meet the System Based Standards
- Meet the Peer Review Standards
- Do not contain any patient or colleague sensitive information

Select the cycles you intend to submit using the tick boxes on the left hand column (1) and click the *Submit for review* button. (2)

| Ope | n cycles                                                                                                    | Completed cycles                                                                                                    | Abandoned cycles Search                                                                                                    |                                                                                                    |                                                                                                    |                                                                                             |                                                |
|-----|----------------------------------------------------------------------------------------------------|----------------------------------------------------------------------------------------------------|----------------------------------------------------------------------------------------------------|----------------------------------------------------------------------------------------------------|----------------------------------------------------------------------------------------------------|---------------------------------------------------------------------------------------------|------------------------------------------------|
| 1   | Title                                                                                                    |                                                                                                    |                                                                                                    | Cycle Type                                                                                                    | Created                                                                                                    | Closed                                                                                      | Submittee                                      |
| 1   | ePortfol                                                                                                    | lio <mark>Re</mark> view                                                                                                    |                                                                                                    | Manual                                                                                                    | 18/08/2018                                                                                                    | 30/08/2018                                                                                  | (4 <u>147</u> )                                |
| 1   | Managin                                                                                                    | ng My Time                                                                                                    |                                                                                                    | Manual                                                                                                    | 17/07/2018                                                                                                    | 30/08/2018                                                                                  | 53 <del>113</del> 5                            |
| 1   | Epilepsy                                                                                                    |                                                                                                    |                                                                                                    | Manual                                                                                                    | 02/05/2018                                                                                                    | 30/08/2018                                                                                  | (4 <u>147</u> )                                |
| 1   | New Regulations on medical devices and in-vitro diagnostic                                                    |                                                                                                    |                                                                                                    | Manual                                                                                                    | 13/03/2018                                                                                                    | 30/08/2018                                                                                  | 5 <del>747</del> 5                             |
| 1   | Prostate                                                                                                    | e <mark>Cancer</mark>                                                                                                    |                                                                                                    | Manual                                                                                                    | 20/08/2015                                                                                                    | 30/08/2018                                                                                  | 9 <u>88</u> 2                                  |
| ub  | mitting Cl<br>1. Select th<br>2. Click the<br>Standard<br>3. When you<br>4. The Rea<br>Based St<br>owing each | PD Cycles.<br>he cycle(s) you intend to<br>e <i>Check readiness</i> button<br>ds.<br>ou have identified cycle(<br>dy Reckoner will autom<br>tandards. Any red warni<br>1 submission of one or n | submit using the check boxes in the<br>, which will review the selected cycl<br>s) which meet the System Based Sta<br>atically appear, providing instant fee<br>ng icons on your Ready Reckoner sh<br>nore cycle(s), an email will be sent to | e left hand columi<br>e(s) collectively, a<br>ndards click the S<br>edback on how th<br>ould be actioned l<br>o your IIOP registo | 1.<br>and indicate if th<br><i>lubmit for Reviev</i><br>e submitted cyc<br>pefore the subm<br>ered email addr | hey meet the Syn<br>v button.<br>le(s) fare againsi<br>ission period clo<br>ess acknowledgi | stem Based<br>t the System<br>oses.<br>ng your |

## Step 6: Check for acknowledgement of submission

When you submit one or more cycles the system displays an instant notification in the form of an on-screen message <sup>1</sup> acknowledging your submission. An email is also sent to the email address registered on your IIOP profile. <sup>2</sup>

| 1 cycle(s) submitted for review |                                                                                        | × |
|---------------------------------|----------------------------------------------------------------------------------------|---|
|                                 | Disclar<br>Sitema<br>© IIOP 20 X<br>NOTIFICATION: Acknowledgement of receipt of cycle( |   |

System notifications to acknowledge the submission of one or more CPD cycles

These notifications are an acknowledgement that the cycle(s) have been successfully transmitted. Within the Completed Cycles section of your ePortfolio the Submitted column will show a green tick <sup>3</sup> beside each cycle that has been submitted.

|                           | e-Portfolio<br>home     | Manage<br>cycles   | in the last of the last of the | My review<br>PENDING | EAQs My    | profile    |           |
|---------------------------|-------------------------|--------------------|----------------------------------------------------------------------------------------------------|----------------------|------------|------------|-----------|
| Open cyc <mark>les</mark> | Completed cycles        | Abandoned cycle    | es Searc                                                                                                    | h                    |            |            |           |
| Title                     |                         |                    |                                                                                                    | Cycle Type           | Created    | Closed     | Submitted |
| ePortfolio Re             | view                    |                    |                                                                                                    | Manual               | 18/08/2018 | 30/08/2018 | *         |
| Managing My               | y Time                  |                    |                                                                                                    | Manual               | 17/07/2018 | 30/08/2018 | -         |
| Epilepsy                  |                         |                    |                                                                                                    | Manual               | 02/05/2018 | 30/08/2018 | ~         |
| New Regulation            | ions on medical devices | and in-vitro diagn | ostic                                                                                                    | Manual               | 13/03/2018 | 30/08/2018 | ~         |
| Prostate Can              | cer                     |                    |                                                                                                    | Manual               | 20/08/2015 | 30/08/2018 | *         |
|                           |                         |                    |                                                                                                    |                      |            |            | 3         |

Completed cycles after submission of cycles for review

## Step 7: Check your submission against the Ready Reckoner

When one or more cycles are submitted, the Ready Reckoner screen automatically appears to show your progress for that submission. It compares submitted cycles (*Submitted*) against each of the System Based Standards (*Required*) and uses green and red lights to show if the selected cycles meet each of the standards. A green light indicates that the System Based Standard has been met, a red light and *Action required* icon indicates that you must take further action to meet the particular standard.

In the example below, there are two Action required messages, which means that two System Based Standards have not yet been met;

- CPD Cycle submitted for review (last 4 years)
- Learning Resource types identified

|                              | e-Portfolio<br>home         | Manage My progress<br>cycles       | In the second second se | ≥s My pro     | ofile    |                    |
|------------------------------|-----------------------------|------------------------------------|----------------------------------------------------------------------------------------------------|---------------|----------|--------------------|
| My reviews                   | Ready reckoner              |                                    |                                                                                                    |               |          |                    |
|                              |                             | LEARNING CYCLE                     | STATISTICS                                                                                                    |               |          |                    |
| Description                  |                             |                                    | Submitted                                                                                                    | Required      | On track | Action<br>required |
| CPD cycles sub               | mitted for review (currer   | 4                                  | 4                                                                                                    | •             | none     |                    |
| CPD cycles sub               | mitted for review (previo   | 1                                  | 2                                                                                                    | ٠             |          |                    |
| CPD <mark>cycles</mark> star | rting at "Self Appraisal" s | 3                                  | 2                                                                                                    | •             | none     |                    |
| CPD cycles crea              | ated from self assessmen    | t against CCF (current year)       | 2                                                                                                    | 1             | ٠        | none               |
| Core Competer                | ncy Framework domains i     | dentified in the submitted extract | 3                                                                                                    | 2             | •        | none               |
|                              |                             | STAGES                             |                                                                                                    |               |          |                    |
| Description                  |                             | Stage                              | Number<br>submitted                                                                                                    | Required      | On track | Action<br>required |
| Learning needs               | dentified                   | Self appraisal                     | 2                                                                                                    | 2             | ٠        | none               |
| Learning resou               | rce types identified        | Action                             | 2                                                                                                    | 3             | ۲        |                    |
| Practice impact              | t types identified          | Evaluation                         | 4                                                                                                    | 2             | 0        | none               |
|                              |                             |                                    | Overall pro                                                                                                    | gress: not or | track 🔴  |                    |

The Ready Reckoner screen after submission – System Based Standards Not Met

Clicking the Action required icon (1) provides specific information on action required to meet the standard. The CPD cycles submitted for review (previous 4 years) message tells this pharmacist that they need to submit two CPD cycles from the previous four years (i.e. a cycle created in 2014, 2015, 2016 or 2017) to meet the standard. You can see from the Submitted column on the Ready Reckoner that so far only one cycle has been submitted.

| CPD cycles submitted for review (previous 4 years)                                                     | ×      |
|----------------------------------------------------------------------------------------------------|--------|
| In order to meet this standard, please submit two CPD cycles created in the previou years (2014-2017). | s four |
| Note: If you have more than one action point, one additional cycle may satisfy mult requirements.      | iple   |
| CI                                                                                                    | ose    |

Example pop-up warning message from the Ready Reckoner screen

The standard *Learning Resource types identified* is also red. When the Action required icon is clicked, the message tells this pharmacist that they still need to submit a cycle that identifies an additional learning resource type. You can see from the *Submitted* column on the Ready Reckoner that three are required, but only two have been submitted.

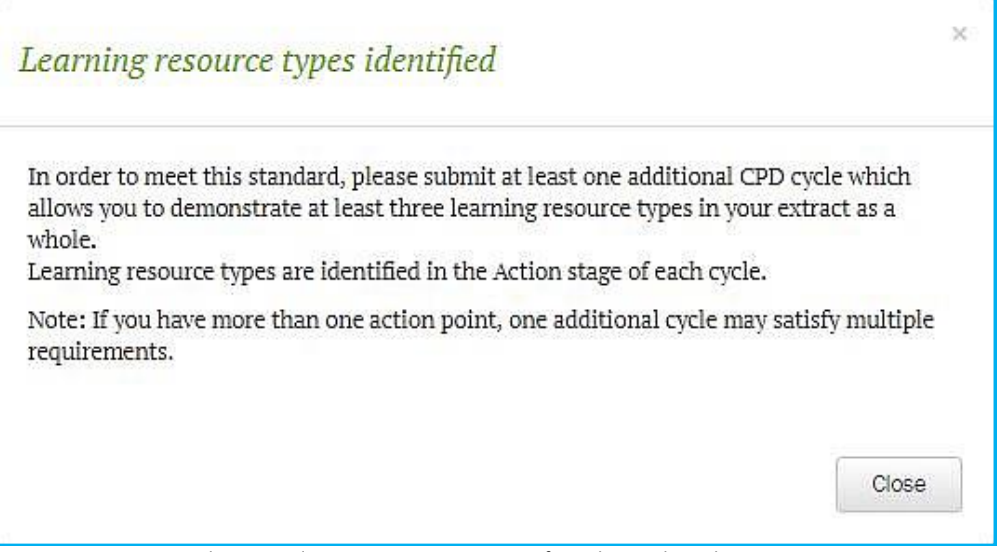

Another example pop-up warning message from the Ready Reckoner screen

## Step 8: Submitting further cycles if required

If the System Based Standards are not met following a submission, as indicated by red lights on the Ready Reckoner, you can submit more completed cycles for review.

**NOTE:** There is no limit to the number of cycles you can submit or the number of times you may submit cycles throughout the three-week submission period.

In the example above both unmet standards could be addressed on submission of one additional cycle created in the previous four years (2014-2017) which includes identification of a different learning resource type used. As described in Step 3, this pharmacist can select one or more cycles from their *Completed cycles* and use the *Check readiness* button to determine if submission of the additional cycle(s) will meet the System Based Standards. The Ready Reckoner will review the entire extract i.e. cycles already submitted and the 'new' cycle the pharmacist intends to submit, and again, uses red and green lights to show if, collectively, they meet each of the System Based Standards.

| e-Portfolio M<br>home                         | Ianage My progress             | Ay review<br>PENDING | 25 My pro | file     |                    |
|-----------------------------------------------|--------------------------------|----------------------|-----------|----------|--------------------|
| My reviews Ready reckoner                     |                                |                      |           |          |                    |
|                                               | LEARNING CYCLE                 | STATISTICS           |           |          |                    |
| Description                                   |                                | Submitted            | Required  | On track | Action<br>required |
| CPD cycles submitted for review (current yea  | 4                              | 4                    | •         | none     |                    |
| CPD cycles submitted for review (previous 4   | 2                              | 2                    | ٠         | none     |                    |
| CPD cycles starting at "Self Appraisal" stage | 3                              | 2                    | ٠         | none     |                    |
| CPD cycles created from self assessment agai  | inst CCF (current year)        | 2                    | 1         | ٠        | none               |
| Core Competency Framework domains identi      | ified in the submitted extract | 3                    | 2         | •        | none               |
|                                               | STAGES                         | 5                    |           |          |                    |
| Description                                   | Stage                          | Number<br>submitted  | Required  | On track | Action<br>required |
| Learning needs identified Self appraisal      |                                | 2                    | 2         | •        | none               |
| Learning resource types identified            | Action                         | 5                    | 3         | ٠        | none               |
| Practice impact types identified              | Evaluation                     | 5                    | 2         | •        | none               |

Submitting more cycles based on Ready Reckoner messages

Following submission of these additional cycle(s), the Ready Reckoner screen once again automatically opens and acknowledges the submission of the additional cycle(s).

The pharmacist can confirm that the additional cycle submitted in the last step meets the System Based Standards. The red warning triangles are no longer present as each System Based Standard has been met, indicated by green lights in the *On track* column.

| My reviews Rea                                                        | ady reckoner   |                   |                     |          |          |                    |
|-----------------------------------------------------------------------|----------------|-------------------|---------------------|----------|----------|--------------------|
|                                                                       |                | LEARNING CYCLE ST | ATISTICS            |          |          |                    |
| Description                                                           |                |                   | Submitted           | Required | On track | Action<br>required |
| CPD cycles submitted for review (current year)                        |                |                   | 4                   | 4        | 0        | none               |
| CPD cycles submitted for review (previous 4 years)                    |                |                   | 2                   | 2        | 0        | none               |
| CPD cycles starting at "Self Appraisal" stage                         |                |                   | 4                   | 2        | 0        | none               |
| CPD cycles created from self assessment against CCF (current year)    |                |                   | 1                   | 1        | 0        | none               |
| Core Competency Framework domains identified in the submitted extract |                |                   | 3                   | 2        | •        | none               |
|                                                                       |                | STAGES            |                     |          |          |                    |
| Description                                                           |                | Stage             | Number<br>submitted | Required | On track | Action<br>required |
| Learning needs ident                                                  | ified          | Self appraisal    | 3                   | 2        | 0        | none               |
| Learning resource ty                                                  | pes identified | Action            | 4                   | 3        | •        | none               |
| Practice impact type                                                  | s identified   | Evaluation        | 6                   | 2        | •        | none               |

Green lights: The ready reckoner now shows that all System Based Standards have been met

When you have all green lights on your Ready Reckoner screen, you have met the System Based Standards and are not required to submit any further cycles.